## TUTORIAL presentazione domanda di partecipazione bando Servizio Civile

Accedi al link: <u>https://www.legacoopumbria.coop/legacoop-</u> umbria-servizio-civile-universale-presentazione-domanda/

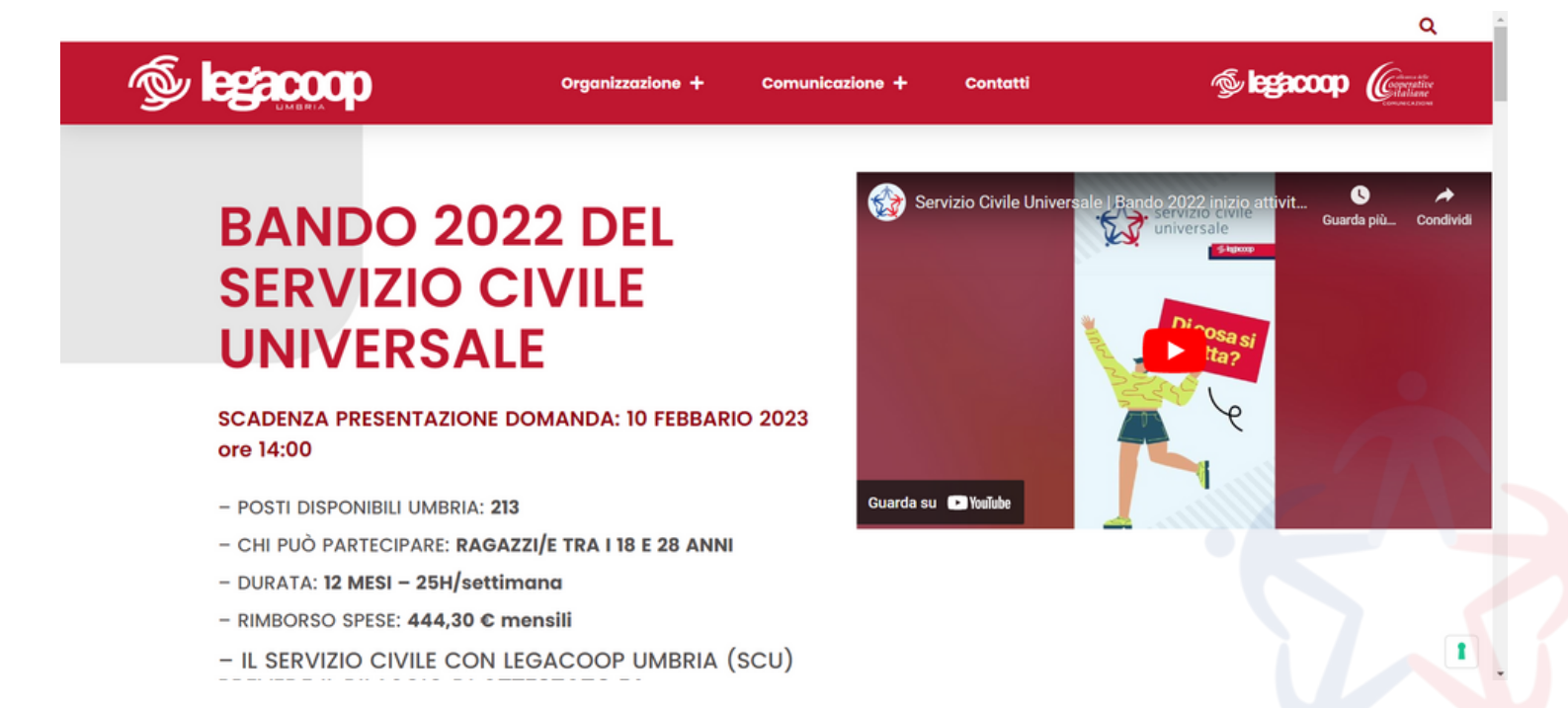

## Fai scroll sulla pagina e clicca sul pulsante SCEGLI IL PROGETTO.

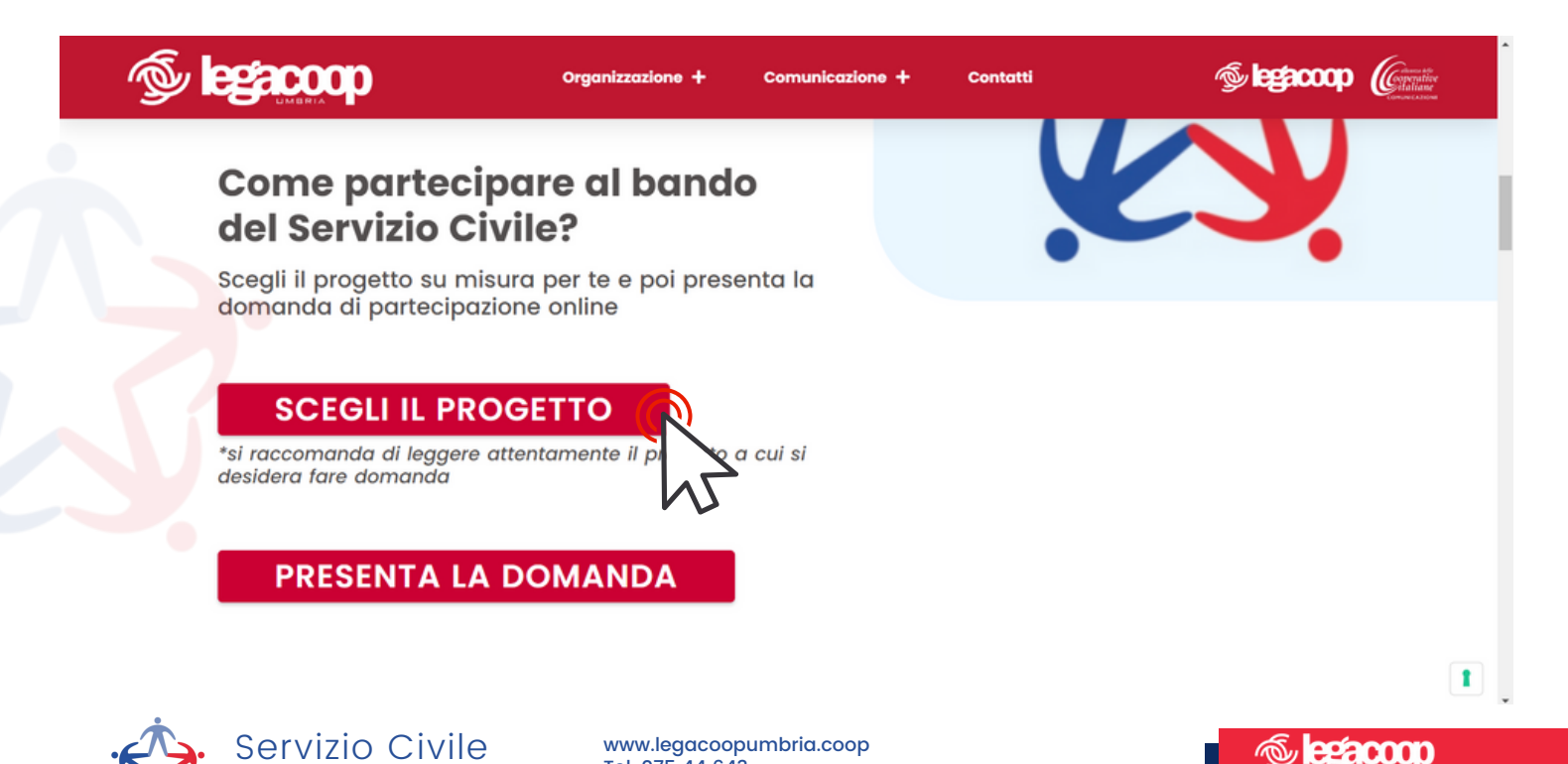

Email. serviziocivile@legacoopumbria.coop

Tel. 075 44 643

Universale

<u>Cliccando sul titolo del progetto</u> potrai visualizzare la scheda dettagliata di ogni singolo progetto disponibile.

<u>Scegli il progetto che più ti si addice.</u>

Dalla barra cerca a sx puoi inserire le località di tuo interesse per vedere i progetti disponibili più vicini a te.

| ß     | چ <b>ا لوچ</b>                                  |                           | Orş                                                                                                    | ganizzazione +                 | Comunicazione -         | - Contatti                                                                                                    | Segacoop Converties                                                                               |
|-------|-------------------------------------------------|---------------------------|----------------------------------------------------------------------------------------------------|--------------------------------|-------------------------|----------------------------------------------------------------------------------------------------|---------------------------------------------------------------------------------------------------|
| Pro   | ogetti se                                       | ervizio                   | civile 2022                                                                                                    |                                |                         |                                                                                                    |                                                                                                   |
| Visuo | lizza 10 ~                                      | elementi                  |                                                                                                    |                                |                         | c                                                                                                    | Cerca:                                                                                            |
| N° ¢  | TITOLO<br>PROGETTO                              | • •                       | COOPERATIVE                                                                                                    | \$ SETTORE                     | VOLONTARI     RICHIESTI | POSTI DISPONIBILI E COMPILAZIONE                                                                                                 | DELLA DOMANDA 🗘 🗘                                                                                 |
| 1     | inter~<br>Gener@zioni                           | PRESENTA<br>LA<br>DOMANDA | POLIS - LA RONDINE - IL<br>QUADRIFOGLIO - ASAD - IL<br>CERCHIO - NUOVA - SAN<br>MICHELE ARCANGELO - IL<br>MONASTERO - DINAMICA<br>SOCIALE | Anziani                        | 53                      | MAGIONE (3) COLLAZZONE (2) - CITT,<br>FABRO (2) GUBBIO (1) UMBERTIDE (2)<br>(15) CITERNA (2) FOLIGNO (9) BEVAGI<br>(2) TREVI (2) | a' di Castello (5) orvieto (2) -<br>GUALDO TADINO (2) - SPOLETO<br>NA (2) NOCERA UMBRA (2) SPELLO |
| 2     | Dike: percorsi<br>di giustizia<br>social        | PRESENTA<br>LA<br>DOMANDA | BORGORETE - POLIS - LA<br>RONDINE - IL QUADRIFOGLIO -<br>FONDAZIONE CITTA' DEL SOLE -<br>TABOR                                            | Disaglo Adulto e<br>Dipendenze | 20                      | perugia (13) panicale (1) orvieto (1<br>terni (2)                                                                                | ) TODI (1) CITTA' DI CASTELLO (1)                                                                 |
| 3     | Mettiti al<br>centro e<br>cambia<br>prospettiva | PRESENTA<br>LA<br>DOMANDA | ASAD - CIPSS - POLIS - LA<br>LOCOMOTIVA - LA RONDINE - IL<br>CERCHIO - ALBA - DINAMICA<br>SOCIALE                                         | Disabilità                     | 29                      | PERUGIA (2) GUBBIO (2) UMBERTIDE (<br>TADINO (2) AVIGUANO UMBRO (2) TO<br>CASTELLO (2) SPOLETO (8) ACQUASP                       | 1) SAN GIUSTINO (1) GUALDO<br>DI (1) FOLIGNO (6) CITTA' DI<br>ARTA (2)                            |
| 4     | Aggiungi un<br>posto                            | PRESENTA<br>LA<br>DOMANDA | LA LOCOMOTIVA - CIPSS - IL<br>QUADRIFOGLIO - IL CERCHIO -<br>BORGORETE - ASAD                                                             | Minori e Giovani               | 29                      | FOLIGNO (4) AMELIA (4) ORVIETO (1) :<br>PASSIGNANO SUL TRASIMENO (2) UME<br>(1) ASSISI (1)                                       | SPOLETO (5) PERUGIA (7)<br>SERTIDE (3) CORCIANO (1) GUBBIO                                        |

Cliccando sul titolo del progetto ti si aprirà una nuova finestra con la scheda del progetto. Nel paragrafo SEDI DI SVOLGIMENTO troverai tutti le sedi dove viene realizzato il progetto. Ricordati di segnare il CODICE IDENTIFICATIVO della SEDE che hai scelto. Ti servirà successivamente.

| =  | Smettiti-al-centro-e-cambia-prospettiva.pdf                                                                     | 2 / 7   - 10                                                               | 0% +   🗄             | \$                              |                     |                     |  | ± e | . : |
|----|----------------------------------------------------------------------------------------------------|----------------------------------------------------------------------------|----------------------|---------------------------------|---------------------|---------------------|--|-----|-----|
|    |                                                                                                    |                                                                            | SEDI DI              | I SVOLGIMENTO:                  |                     |                     |  |     |     |
| 77 | Timetrometrom                                                                                                   | Sede di attuazione del<br>progetto                                         | Comune               | ndirizzo                        | Cod. ident.<br>sede | N.<br>vol. per sede |  |     |     |
|    |                                                                                                    | COOP SOC ASAD CENTRO<br>SOCIO RIABILITATIVO ED<br>EDUCATIVO<br>IL BUCANEVE | Perugia              | Via settevalli n°945<br>Perugia | 146232              | 2                   |  |     |     |
|    |                                                                                                    | COOP SOC ASAD CENTRO<br>SOCIO RIABILITATIVO<br>CAAM                        | Gubbio<br>(PG)       | Via Giuseppe Verdi<br>snc       | 146231              | 1                   |  |     |     |
| 1  |                                                                                                    | Coop socAsad<br>CENTRO SOCIO<br>RIABILITATIVO<br>ARCOBALENO                | Umbertide<br>(PG)    | Piazza Carlo<br>Marx 5          | 146230              | 1                   |  |     |     |
| ٢  |                                                                                                    | Coop Asad<br>centro diurno socio<br>educativo<br>ALTOMARE                  | San Giustino<br>(PG) | Via dell'Altomare, 19           | 146221              | 1                   |  |     |     |
|    | The second second second second second second second second second second second second second second second se |                                                                            |                      |                                 |                     |                     |  |     |     |

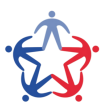

Servizio Civile Universale

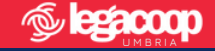

Una volta scelto il tuo progetto e la sede dove realizzarlo, torna sulla finestra dei progetti e clicca su PRESENTA LA DOMANDA.

| ß     | چ <b>ا بوچ</b>                                  |                           | ) (                                                                                                    | Organizzazione +                      | Comunicazione -         | - Contatti                                                                                                    |                                                                                                    |
|-------|-------------------------------------------------|---------------------------|----------------------------------------------------------------------------------------------------|---------------------------------------|-------------------------|----------------------------------------------------------------------------------------------------|----------------------------------------------------------------------------------------------------|
| Pro   | ogetti se                                       | ervizio                   | civile 2022                                                                                                    |                                       |                         |                                                                                                    |                                                                                                    |
| Visuo | ilizza 10 🗸                                     | elementi                  |                                                                                                    |                                       |                         |                                                                                                    | Cerca:                                                                                                |
| Nº ≎  | TITOLO<br>PROGETTO                              | • •                       | COOPERATIVE                                                                                                    | SETTORE                               | VOLONTARI     RICHIESTI | POSTI DISPONIBILI E COMPILAZIONE                                                                                               | E DELLA DOMANDA 🗘 🗘                                                                                   |
| 1     | inter-<br>Gener@zioni                           | PRESENTA<br>LA<br>DOMAÇÃA | POLIS - LA RONDINE - IL<br>QUADRIFOGUIO - ASAD - IL<br>CERCHIO - NUOVA - SAN<br>MICHELE ARCANGELO - IL<br>MONASTERO - DINAMICA<br>SOCIALE | Anziani                               | 53                      | MAGIONE (3) COLLAZZONE (2) - CITI<br>FABRO (2) GUBBIO (1) UMBERTIDE (2)<br>(15) CITERNA (2) FOLIGNO (9) BEVAG<br>(2) TREVI (2) | ta' DI CASTELLO (5) ORVIETO (2) -<br>) GUALDO TADINO (2) - SPOLETO<br>SNA (2) NOCERA UMBRA (2) SPELLO |
| 2     | Dike: percorsi<br>di giustizia<br>sociale       | PRESENTA<br>LA<br>DOMANDA | BORGORETE - POLIS - LA<br>RONDINE - IL QUADRIFOGLIO<br>FONDAZIONE CITTA' DEL SOLE<br>TABOR                                                | Disagio Adulto e<br>- Dipendenze<br>- | 20                      | perugia (13) panicale (1) orvieto (<br>terni (2)                                                                               | (1) TODI (1) CITTA' DI CASTELLO (1)                                                                   |
| 3     | Mettiti al<br>centro e<br>cambia<br>prospettiva | PRESENTA<br>LA<br>DOMANDA | ASAD - CIPSS - POLIS - LA<br>LOCOMOTIVA - LA RONDINE -<br>CERCHIO - ALBA - DINAMICA<br>SOCIALE                                            | Disabilità<br>- IL                    | 29                      | PERUGIA (2) GUBBIO (2) UMBERTIDE<br>TADINO (2) AVIGUANO UMBRO (2) T<br>CASTELLO (2) SPOLETO (8) ACQUASE                        | (1) SAN GIUSTINO (1) GUALDO<br>ODI (1) FOLIGNO (6) CITTA' DI<br>PARTA (2)                             |
| 4     | Aggiungi un<br>posto _                          | PRESENTA<br>LA<br>DOMANDA | LA LOCOMOTIVA - CIPSS - IL<br>QUADRIFOGLIO - IL CERCHIO<br>BORGORETE - ASAD                                                               | Minori e Giovani<br>-                 | 29                      | FOLIGNO (4) AMELIA (4) ORVIETO (1)<br>PASSIGNANO SUL TRASIMENO (2) UM<br>(1) ASSISI (1)                                        | SPOLETO (5) PERUGIA (7)<br>IBERTIDE (3) CORCIANO (1) GUBBIO                                           |

### Clicca su ACCEDI CON SPID.

### Bando per la selezione di operatori volontari

Servizio civile universale – Domanda on line

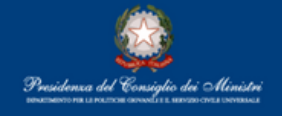

Guida alla compilazione

### Servizio civile universale - Domanda On Line

Benvenuto nella piattaforma per la gestione della Domanda On Line per diventare Operatore volontario di Servizio civile universale. L'accesso alla piattaforma per i cittadini italiani residenti in Italia o all'estero deve avvenire esclusivamente con SPID, il Sistema Pubblico di Identità Digitale. I cittadini appartenenti ad altri Paesi dell'Unione Europea o extra Unione Europea regolarmente soggiornanti in Italia, potranno accedere alla piattaforma attraverso apposite credenziali da richiedere al Dipartimento.

Per maggiori informazioni Vai al Bando

# Accedi con SPID

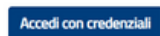

Se non hai ancora le credenziali vai qui

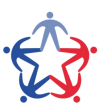

Servizio Civile Universale

www.legacoopumbria.coop Tel. 075 44 643 Email. serviziocivile@legacoopumbria.coop

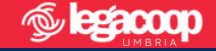

### Clicca su ENTRA CON SPID.

Dipartimento per le Politiche giovanili e il Servizio civile universale Presidenza del Consiglio dei Ministri SPID, il Sistema Pubblico di Identità Entra con SPID Ω Digitale, è il sistema di accesso che consente di utilizzare, con un'identità digitale unica, i servizi online della Pubblica Amministrazione e dei privati accreditati. Se sei già in possesso di un'identità digitale, accedi con le credenziali del tuo gestore. Se non hai ancora un'identità digitale, richiedila ad uno dei gestori. Maggiori informazioni Non hai SPID? Serve aluto? sped 🖉 AgID Agenzia per

Inserisci le tue credenziali SPID ed effettua l'accesso. Di seguito a titolo esemplificativo mostriamo le modalità di accesso con l'App PosteID, per gli SPID creati con Poste Italiane.

| sp:d                                                                           | Poste ID NUOVO                                                    |
|--------------------------------------------------------------------------------|-------------------------------------------------------------------|
| Richiesta di accesso SPID 2 da                                                 |                                                                   |
| Presidenza del Consiglio dei Minist<br>giovanili e il Servizio civile universa | tri - Dipartimento per le politiche<br>Ile                        |
| NOME UTENTE                                                                    | TEL MC 154/0x CATRI TEL                                           |
| inserisci e-mail                                                               |                                                                   |
| PASSWORD                                                                       | ID set                                                            |
| inserisci password                                                             |                                                                   |
| Hai dimenticato il nome utente o la password?                                  | Accedi più rapidamente.<br>Inquadra il QR Code con l'App PostelD. |
| ANNULLA 9 ENTRA CON SPID                                                       | Il codice è valido per 107 secondi                                |
| Non hai and                                                                    | ora SPID? Registrati                                              |

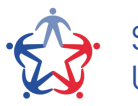

Servizio Civile Universale

www.legacoopumbria.coop Tel. 075 44 643 Email. serviziocivile@legacoopumbria.coop

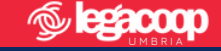

### Clicca su VOGLIO RICEVERE UNA NOTIFICA SULL'APP POSTE ID.

| Presidenza del Consiglio dei Ministri – Dipartimento per le politiche<br>giovanili e il Servizio civile universale<br>er accedere è necessaria un'ulteriore verifica (livello 2 di sicurezza SPID)<br>ccedi con App PostelD<br>Voglio ricevere una notifica sull'App PostelD<br>Preferisco generare un PIN temporaneo con l'App PostelD<br>erifica di avere l'ultima versione dell'App | sp:d Poste I                                                                                                    |    |
|----------------------------------------------------------------------------------------------------|----------------------------------------------------------------------------------------------------|----|
| Presidenza del Consiglio dei Ministri - Dipartimento per le politiche<br>iovanili e il Servizio civile universale<br>er accedere è necessaria un'ulteriore verifica (livello 2 di sicurezza SPID)<br>ccedi con App PostelD<br>Voglio ricevere una notifica sull'App PostelD<br>Preferisco generare un PIN temporaneo con l'App PostelD<br>erifica di avere l'ultima versione dell'App  | Richiesta di accesso SPID 2 da                                                                                     |    |
| er accedere è necessaria un'ulteriore verifica (livello 2 di sicurezza SPID)<br>ccedi con App PostelD<br>Voglio ricevere una notifica sull'App PostelD<br>Preferisco generare un PIN temporaneo con l'App PostelD<br>erifica di avere l'ultima versione dell'App                                                                                                    | Presidenza del Consiglio dei Ministri - Dipartimento per le politiche<br>giovanili e il Servizio civile universale | b. |
|                                                                                                    | Per accedere è necessaria un'ulteriore verifica (livello 2 di sicurezza SPID)                                      |    |
| Voglio ricevere una notifica sull'App PostelD Preferisco generare un PIN temporaneo con l'App PostelD erifica di avere l'ultima versione dell'App                                                                                                    | Accedi con App PostelD                                                                                             |    |
| erifica di avere l'ultima versione dell'App                                                                                                    | Voglio ricevere una notifica sull'App PostelD  Preferisco generare un PIN temporaneo con l'App PostelD             |    |
|                                                                                                    | Verifica di avere l'ultima versione dell'App                                                                       |    |
| ANTIVILLA                                                                                                    | ANNULLA                                                                                                    |    |

Apri sul tuo smartphone l'App PosteID ed esegui la procedura di autorizzazione.

| sp:d                                                                | Sped                                                                                                    | Poste ID MUOVO |
|---------------------------------------------------------------------|----------------------------------------------------------------------------------------------------|----------------|
| Richiesta di accesso S                                              | Controlla il tuo smartphone                                                                                                    | 1945-1         |
| giovanili e il Serviz                                               | Per proseguire devi autorizzare l'accesso<br>nell'App PosteID.                                                                                          | olitiche       |
| Per accedere è necessaria un'ulteri-<br>Accedi con App PostelD      |                                                                                                    |                |
| () Voglio ricevere una notific                                      | Non hai ricevuto la notifica?<br>Puoi trovaria direttamente all'interno dell'App PostelD.                                                               |                |
| Preferisco generare un PIt<br>Verifica di avere l'ultima versione c | Se hai più dispositivi mobili con l'App PostelD, scegli su quale dispositivo preferisci ricevere<br>le notifiche dalle «Impostazioni» dell'App PostelD. |                |
| ANNULLA                                                             | ANNULLA                                                                                                    |                |

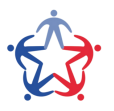

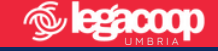

Torna sulla pagina web, visualizzerai la seguente pagina. Clicca sul pulsante ACCONSENTO.

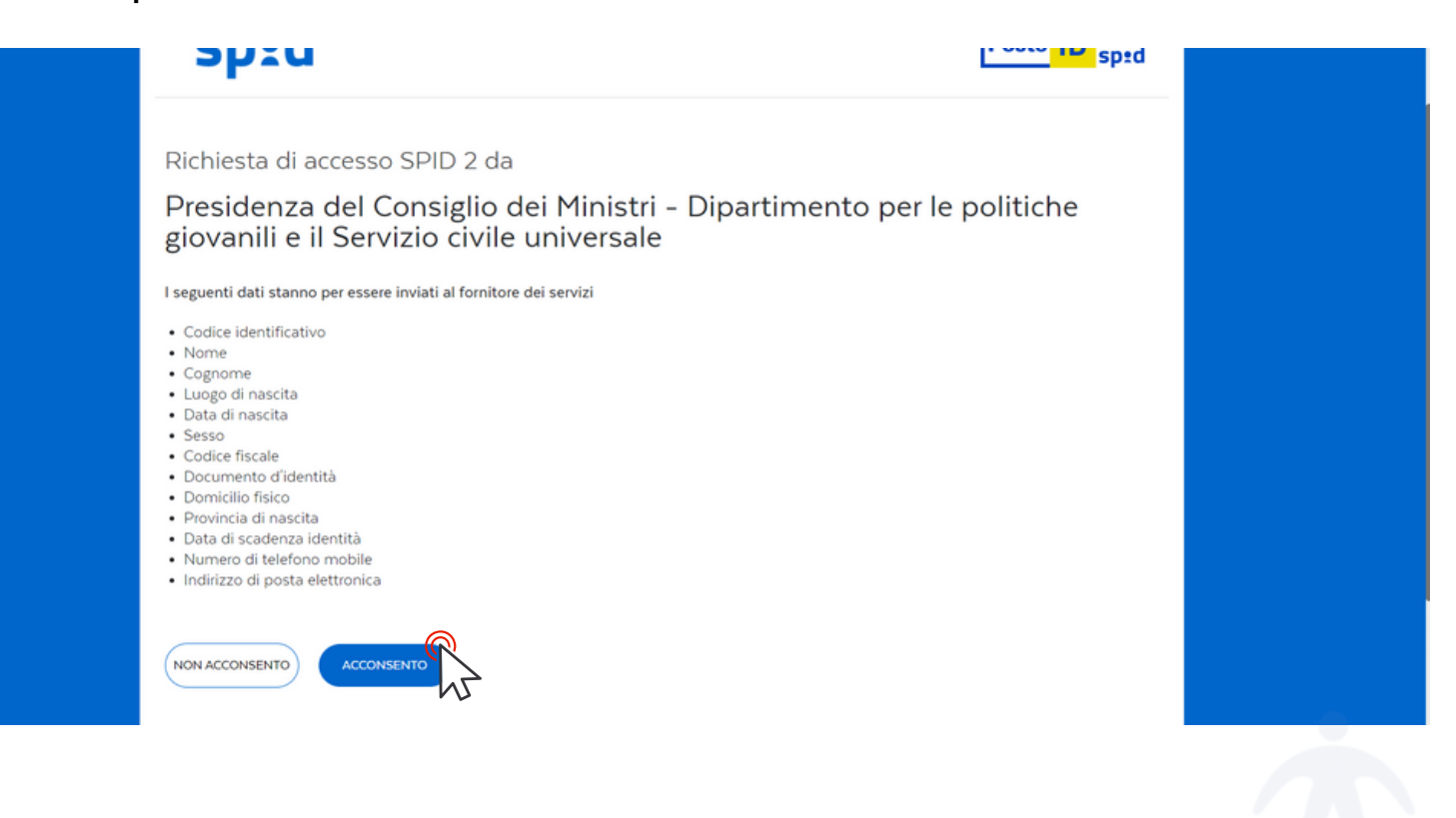

Inizia ora la compilazione della tua domanda. Clicca sul pulsante 1-PROGETTO.

| UNIC CL                                                                 | Bando per la selezione di operato<br>Servizio civile universale – Domanda                                                                                                    | ri volontari<br>a on line<br>Presidenesa<br>waxamen a un                      | let Consiglice der Ministri<br>unne werden in surmeren anderen |
|-------------------------------------------------------------------------|----------------------------------------------------------------------------------------------------|-------------------------------------------------------------------------------|----------------------------------------------------------------|
| Domanda di partecipaz                                                   | one Guida alla compilazione                                                                                                    | Ciao FEDERICA                                                                 | Disconnetti                                                    |
| Domar<br>Per poter press<br>controllare i da<br>1 - PRO<br>Scegli il tr | da di partecipazione<br>ntare la domanda devi completare le tre sezioni. Puoi cominciare da quella che preferisci. Durante l<br>i. Se hai dubbi consulta la guida per la compilazione della domanda<br>GETTO<br>o progetto | a compilazione della seconda e della terza sezione potrai modificare, salvare | 2                                                              |
| 2 - DAT<br>Inserisci i                                                  | E DICHIARAZIONI<br>dati e fornisci le dichiarazioni                                                                                                    |                                                                               |                                                                |
|                                                                         |                                                                                                    |                                                                               |                                                                |
| 3 - TITC<br>Inserisci                                                   | LI ED ESPERIENZE<br>dati e/o allega il curriculum                                                                                                    |                                                                               |                                                                |

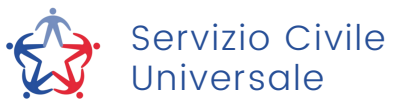

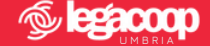

Visualizzerai la seguente pagina, non è necessario che compili tutti campi.

| VIVERST                                          |                                                                                                    | Presidenza del Consiglio dei Ministr<br>personero na la restricto accordi i e restricto con estato con estato a |
|--------------------------------------------------|----------------------------------------------------------------------------------------------------|----------------------------------------------------------------------------------------------------|
| Domanda di partecipazione                        | Guida alla compilazione                                                                                                    | Ciao FEDERICA Disconnetti                                                                                       |
| Torna alia Domanda                               | Scegli il tuo Progetto                                                                                                    |                                                                                                    |
| in questa pagina e pos<br>alcun campo e attivare | ibine consultare i elenco oi tutti i progetti oisponiolii. Se vuoi visualizzare solo altuni progetti puoi impostare i niti<br>Ia ricerca completa. | n di ricerca (es. kegione, Ente) attrimenti puoi non digitare                                                   |
| Nazione                                          |                                                                                                    |                                                                                                    |
| Destant                                          | ~                                                                                                    |                                                                                                    |
| Regione                                          | ~                                                                                                    |                                                                                                    |
| Giovani minori opporti                           | nità 🕢                                                                                                    |                                                                                                    |
|                                                  | ~                                                                                                    |                                                                                                    |
| lutoraggio/paesi UE                              | ~                                                                                                    |                                                                                                    |
| Settore                                          | م                                                                                                    | rea                                                                                                    |
| Codina Colo                                      |                                                                                                    | ~                                                                                                    |
| Codice Ente                                      | Nome Ente                                                                                                    |                                                                                                    |

Per trovare il tuo progetto ti consigliamo di compilare i campi:

- REGIONE: UMBRIA
- PROVINCIA: ...
- COMUNE: ...
- CODICE ENTE: <u>SU00042</u>

Clicca sul pulsante CERCA.

| Regione                      | Provincia          | Comune  |         |
|------------------------------|--------------------|---------|---------|
| Umbria                       | ▼ Terni            | ← TERNI |         |
| Giovani minori opportunità 😮 |                    |         |         |
|                              | ~                  |         |         |
| Tutoraggio/paesi UE          |                    |         |         |
|                              | ~                  |         |         |
| Settore                      |                    | Area    |         |
|                              |                    | ×       | ~       |
| Codice Ente                  | Nome Ente          |         |         |
| SU00042                      |                    |         |         |
| Codice Progetto              | Nome Progetto      |         |         |
| Titolo Programma             | Ohiettivo          | Ambito  |         |
|                              |                    | •       | ~       |
| Cerca solo tra i preferiti   |                    |         |         |
| Cerce                        |                    |         |         |
|                              |                    |         |         |
|                              |                    |         |         |
| Servizio Civile              | www.legacoopumbria | соор    | <u></u> |

Comparirà in fondo alla pagina la lista delle sedi disponibili nella località scelta. <u>Riprendi il CODICE IDENTIFICATIVO SEDE che</u> <u>avevi segnato in precedenza</u> per trovare la sede dove hai scelto dove svolgere il tuo anno di Servizio Civile. Puoi confrontare il CODICE con quelli presenti nella penultima colonna della lista. Clicca poi sulla spunta blu per confermare la tua scelta.

| Codice Ente            |                                                                                           | Nome Ente                                                  |                                                                                                    |                                              |                 |                          |                    |   |  |
|------------------------|-------------------------------------------------------------------------------------------|------------------------------------------------------------|----------------------------------------------------------------------------------------------------|----------------------------------------------|-----------------|--------------------------|--------------------|---|--|
| SU00042                |                                                                                           |                                                            |                                                                                                    |                                              |                 |                          |                    |   |  |
| Codice Progett         | 0                                                                                         | Nome Prog                                                  | etto                                                                                                    |                                              |                 |                          |                    |   |  |
| Eitala Dragram         |                                                                                           | Objettive                                                  |                                                                                                    | Ambita                                       |                 |                          |                    |   |  |
| nuoio erogram          | 111d                                                                                      | Objectivo                                                  |                                                                                                    | MINDICO                                      |                 |                          |                    |   |  |
| Cerca solo tr          | ra i preferiti                                                                            |                                                            |                                                                                                    |                                              |                 |                          |                    | j |  |
| Cerca solo tr<br>Cerca | ra i preferiti                                                                            | ani <b>*</b> Minori                                        | Pagina 1 di 1 (2 progetti trovati)<br>2000rtunită                                                                       |                                              |                 |                          |                    | - |  |
| Cerca solo tr          | ra i preferiti<br>L Garanzia Giov<br>Area                                                 | ani 🗮 Minori (<br>Progetto                                 | Pagina 1 di 1 (2 progetti trovati)<br>Opportunità<br>Ente di riferimento                                                | Ente Attuatore                               | Comune          | Codice<br>Sede           | N°<br>Domande      | - |  |
| Cerca solo tr<br>Cerca | ra i preferiti<br>Garanzia Giov<br>Area<br>Adulti e terza età in condizioni di<br>disagio | ani Rimori di Progetto Dike: percorsi di giustizia sociale | Pagina 1 di 1 (2 progetti trovati)<br>Dpportunită<br>Ente di riferimento<br>LEGA NAZIONALE DELLE COOPERATIVE E<br>MUTUE | Ente Attuatore<br>TABOR SOC. COOP<br>SOCIALE | Comune<br>TERNI | Codice<br>Sede<br>203150 | N°<br>Domande<br>0 |   |  |

La spunta verde conferma che la scelta del progetto è andata a buon fine.

Continua la compilazione della domanda cliccando su 2-DATI E DICHIARAZIONI.

| VIVERSE      |                                                                         |                                                                                       |                                                                                                    | Presidenna (                 | del Consiglio dei Ministri<br>amai ametari useno ani menosi |
|--------------|-------------------------------------------------------------------------|---------------------------------------------------------------------------------------|----------------------------------------------------------------------------------------------------|------------------------------|-------------------------------------------------------------|
| Domanda di p | partecipazione                                                          | Guida alla compilazione                                                               | e Ci                                                                                                    | iao FEDERICA                 | Disconnetti                                                 |
| Pe           | Domanda di<br>er poter presentare la do<br>introllare i dati. Se hai du | partecipazione<br>manda devi completare le tre s<br>ibbi consulta la guida per la con | 2<br>ezioni. Puoi cominciare da quella che preferisci. Durante la compilazione della seconda e della terza sezion<br>pilazione della domanda | e potrai modificare, salvare | e                                                           |
|              | 1 - PROGETTO<br>Scegli il tuo progette                                  | 0                                                                                     |                                                                                                    | C                            |                                                             |
|              | 2 - DATI E DICHI.<br>Inserisci i dati e form                            | ARAZIONI<br>isci le dichiarazioni                                                     | Dati e dichiaraz                                                                                                    | tioni incomplete             | 3                                                           |
|              | 3 - TITOLI ED ES<br>Inserisci i dati e/o al                             | PERIENZE<br>lega il curriculum                                                        | Dati non inseriti o documen                                                                                                    | nto non allegato             |                                                             |
|              | Prosegui per comple                                                     | Non hai ancora presen                                                                 | tato la domanda                                                                                                    |                              |                                                             |
| S            | ervizio<br>Iniverso                                                     | Civile<br>ale                                                                         | www.legacoopumbria.coop<br>Tel. 075 44 643<br>Email. serviziocivile@legacoopumbria.coop                                                      | Ś                            |                                                             |

Compia la sezione con i tuoi dati personali, spunta la voce DICHIARO, leggi l'informativa privacy <u>(devi fare scroll per tutta</u> <u>l'informativa</u>) e poi spunta le voci restanti ed infine clicca sul pulsante SALVA.

qualora in seguito alle selezioni effettuate risulti idoneo non selezionato, ad essere assegnato a qualsiasi altro progetto di servizio civile contenuto nel presente bando presentato dallo stesso ente o da altro ente anche in altre regioni che abbia, al termine delle procedure selettive, posti disponibili o che si siano resi successivamente disponibili al termine delle procedure selettive, a seguito di rinuncia o impedimento da parte dei volontari già avviati al servizio

#### Dichiaro

- di aver preso visione del progetto indicato nella domanda e di essere in possesso dei requisiti richiesti dall'ente per l'assegnazione di volontari nel progetto stesso;
- di essere disponibile a fornire informazioni nell'ambito di indagini e rilevazioni mirate ad approfondire le ternatiche relative al servizio civile universale, condotte da soggetti terzi (Università, Istituti e Centri di ricerca, ecc...) su incarico o in collaborazione con il Dipartimento o l'Unione Europea;
- di provvedere autonomamente alle spese relative al viaggio per il raggiungimento della sede di realizzazione del progetto (dichiarazione da rendere nel solo caso in cui il progetto si svolga in Italia e l'interessato non sia residente domiciliato o dimorante nel luogo di realizzazione del progetto);
- Italia e l'interessato non sia residente, domiciliato o dimorante nel luogo di realizzazione del progetto); • di aver preso visione delle attività previste dal progetto prescelto e di non trovarsi in condizioni che impediscono lo svolgimento delle stesse.
- di non intrattenere, all'atto della pubblicazione del presente bando, con l'ente titolare del progetto rapporti di lavoro/di collaborazione retribuita a qualunque titolo ovvero di non aver avuto tali rapporti di durata superiore a tre mesi nei 12 mesi precedenti la data di pubblicazione del bando.

### Informativa privacy

I. proporre recamo a un autorita oi controlio.
Con esclusivo riferimento alla protezione dei dati personali, può esercitare i Suoi diritti con richiesta scritta inviata alla Presidenza del Consiglio dei Ministri - Dipartimento per le politiche
giovanili e il Servizio civile universale all'indirizzo di casella di posta elettronica dpo@serviziocivile.it.
Ove ritenuto che il trattamento dei Suoi dati personali sia avvenuto in modo non conforme al Regolamento, ha diritto di proporre reclamo all'Autorità di controllo competente (Garante per
la Protezione dei Dati Personali) ai sensi dell'art. 77 del Regolamento.

Per procedere al consenso della privacy occorre leggere l'informativa

di chiaro di aver letto l'informativa

Do li consenso O non do il consenso al trattamento dei miei dati personali, inclusi quelli considerati come categorie particolari di dati, e alla comunicazione dei miei dati personali a soggetti
pubblici e privati per le finalità indicate nell'informativa

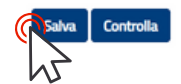

La spunta verde conferma che dati e dichiarazioni sono stati inseriti correttamente.

Continua la compilazione della domanda cliccando su 3-TITOLI ED ESPERIENZE.

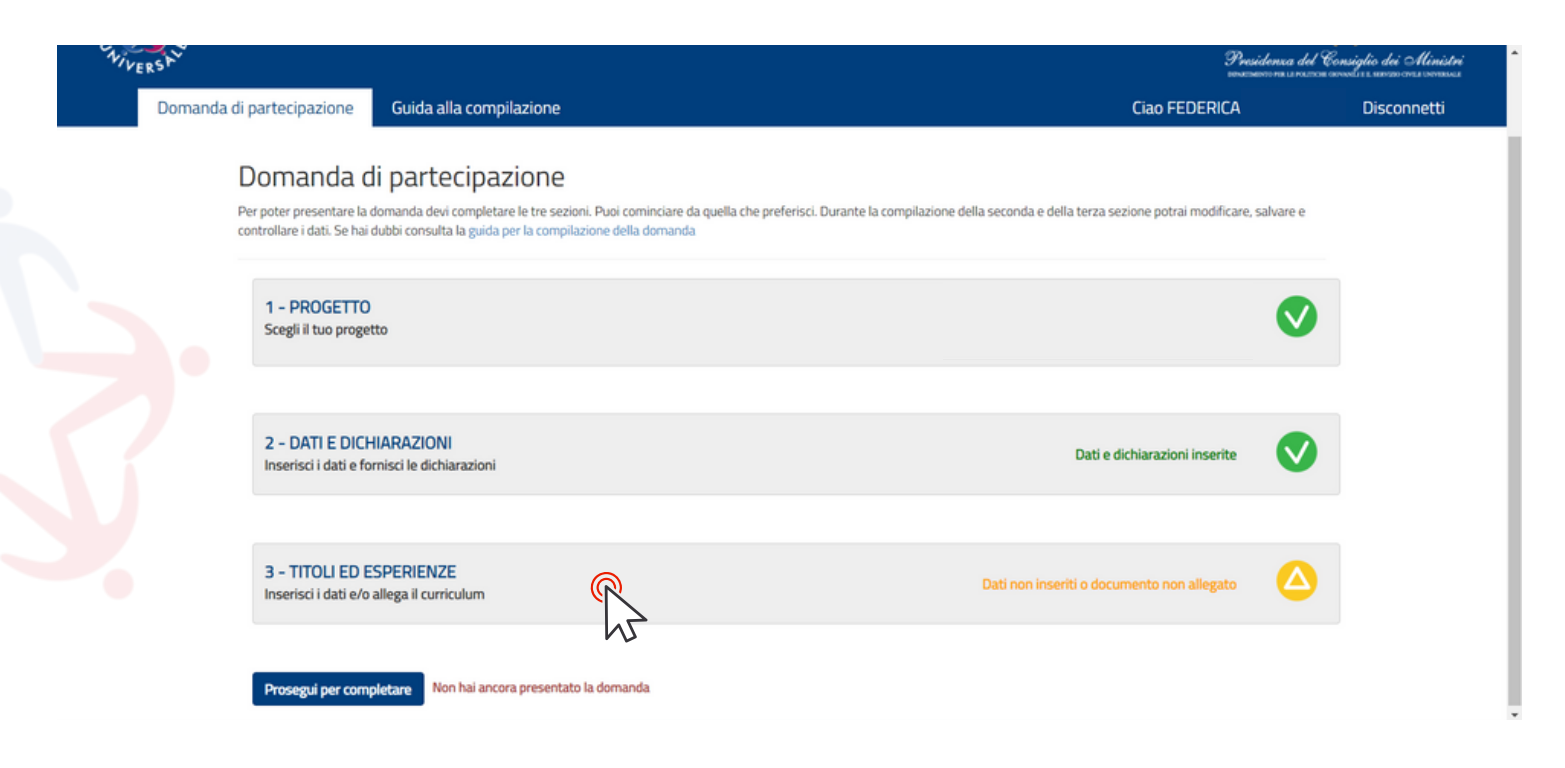

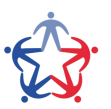

Servizio Civile Universale

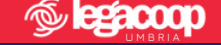

Compila i campi clicca sul pulsante SALVA ed infine <u>allega il tuo</u> <u>CURRICULUM VITAE</u>. Il CV allegato deve essere in formato PDF. Clicca poi sul pulsante <u>ALLEGA</u>.

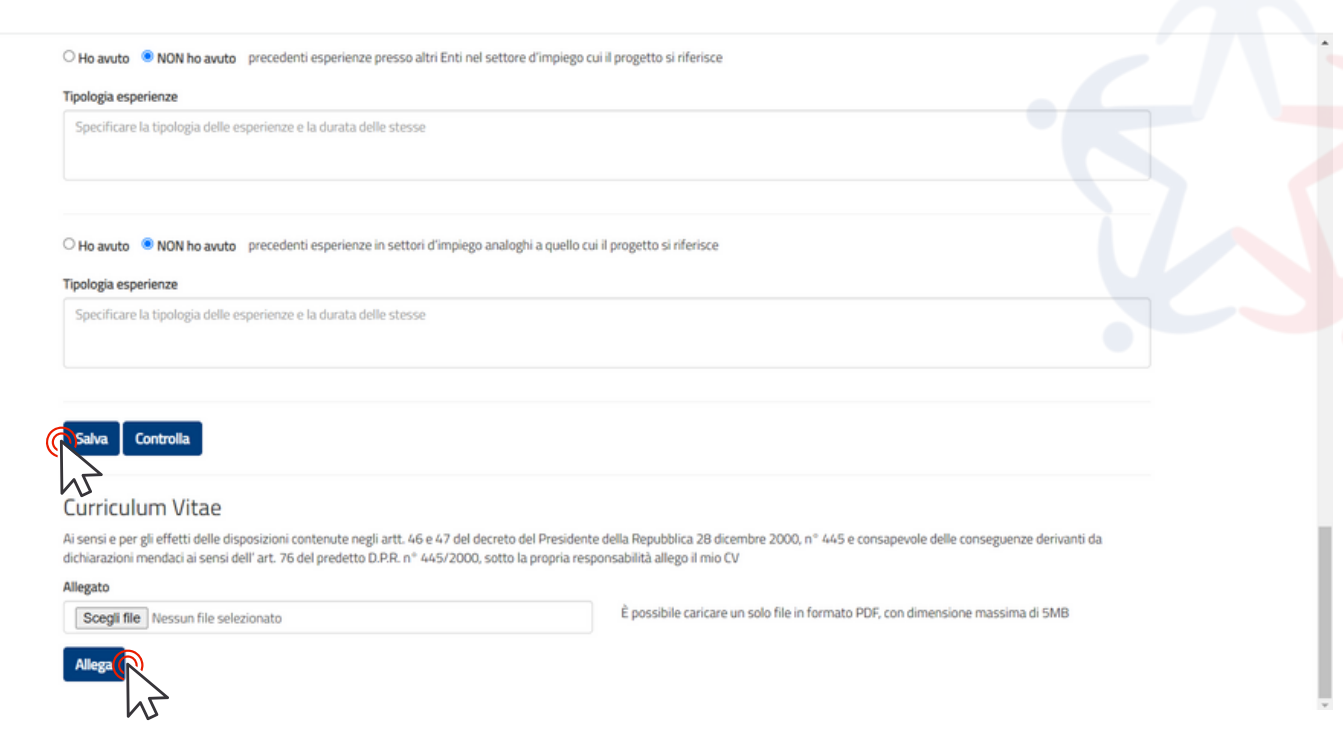

La spunta verde conferma che titoli ed esperienze sono stati inseriti correttamente. Clicca infine sul pulsante PROSEGUI PER COMPILARE.

VERSE Ciao FEDERICA Domanda di partecipazione Guida alla compilazione Disconnetti Domanda di partecipazione Per poter presentare la domanda devi completare le tre sezioni. Puoi cominciare da quella che preferisci. Durante la compilazione della seconda e della terza sezione potrai modificare, salvare e controllare i dati. Se hai dubbi consulta la guida per la compilazione della domanda 1 - PROGETTO Scegli il tuo progetto 2 - DATI E DICHIARAZIONI Dati e dichiarazioni inserite Inserisci i dati e fornisci le dichiarazioni 3 - TITOLI ED ESPERIENZE Titoli ed esperienze inseriti nserisci i dati e/o allega il curriculum n hai ancora presentato la domanda gui per com Servizio Civile www.legacoopumbria.coop Sector Coop

Email. serviziocivile@legacoopumbria.coop

Tel. 075 44 643

Universale

Visualizzerai la bozza della tua domanda, controlla che tutti i dati inseriti sono corretti ed infine clicca sul pulsante PRESENTA LA DOMANDA.

|         | Bando per la selezione di operatori volontari<br>Servizio civile universale – Domanda on line                                                                                                    | -<br>Presidenza del Consiplio dei Ministri                                         |
|---------|----------------------------------------------------------------------------------------------------|------------------------------------------------------------------------------------|
| Domanda | di partecipazione Guida alla compilazione                                                                                                    | Ciao FEDERICA Disconnetti                                                          |
|         | Finanziato<br>dall'Unione europea<br>NextGenerationEU                                                                                                    | e del <sup>C</sup> ennegio dei Menseri                                             |
|         | NOLLO NOLLO NOLLO NOLLO NOLLO NOLLO NOLLO NOLLO NOLLO NOLLO NOLLO NOLLO NOLLO NOLLO NOLLO NOLLO NOLLO NOLLO NOL                                                                                                    | bolla bolli                                                                        |
|         | All'Ente LEGA NAZIONALE DELLE COOPERATIVE E MUTUE<br>sede di STRADA SANTA LUCIA 8 PERUGIA (Perugia)                                                                                                    |                                                                                    |
|         | Domanda di partecipazione al Servizio civile universa                                                                                                    | le 113 111                                                                         |
|         | to aver preso vosone cese attonta previse cas progetto presento e tarina tovaria in toriscioni che impeosicioni o svogemento o     o in on intrattenen, all'atto della pubblicazione del presente bando, con Tente titulare del progetto rapporti ol lavero di collaborazi     avito tali rapporti di durata superiore a tre medi elle 12 mesi precedenti la dati di pubblicazione del bando.     DICHIARA     - di NON aver avuto precedenti esperienze presso l'Ente che realizza il progetto                                            | se serose.<br>ne retributa a qualungue titolo ovvero di non aver                   |
|         | <ul> <li>- di NON aver avuto precedenti esperienze presso altri Enti nel settore d'impiego cui il progetto si riferisce</li> <li>- di NON aver avuto precedenti esperienze in settori d'impiego analoghi a quello cui il progetto si riferisce</li> </ul>                                                                                                    |                                                                                    |
|         | di possedere il seguente titolo di studio conseguito in Italia: Laurea triennale in Lettere Moderne, rilasciato da "La Sapienza" nell'<br>di essere iscritto al 2 anno accademico del corio di faurea in Scienze cognitive dibila comunicazione e dell'azione presiso l'Universi<br>di possedere il seguente ulteriore titolo di studio conseguito in Italia: Laurea triennale in Lettere moderne, riasciato da "La Sapienza"<br>Dichiara il proprio consenso alla trattazione dei dati personali ai sensi del Regolamento U.E. n.679/2016 | anno 2021<br>tà Roma Tre<br>Lizza" nell'anno 2021                                  |
|         | Dichiara di aver allegato il curriculum vitae ai sensi e per gli effetti delle disposizioni contenute negli artt. 46 e 47 del decreto de<br>445 e consapevole delle conseguenze derivanti da dichiarazioni mendaci ai sensi dell'art. 76 del prodetto D.P.R. n° 445/2000, sot                                                                                                    | l Presidente della Repubblica 28 dicembre 2000, n°<br>to la propria responsabilità |
|         | La presente documentazione è un riepliogo della domunda presentata digitalmente. Pertanto non deve essere trasmessa o presen<br>Torna alla domanda                                                                                                    | tata in altro moda<br>112<br>11                                                    |
|         | Stampa                                                                                                    |                                                                                    |
|         | Presenta la domand l                                                                                                    |                                                                                    |

La tua domanda è ora correttamente inviata, riceverai nei giorni seguenti una mail di conferma.

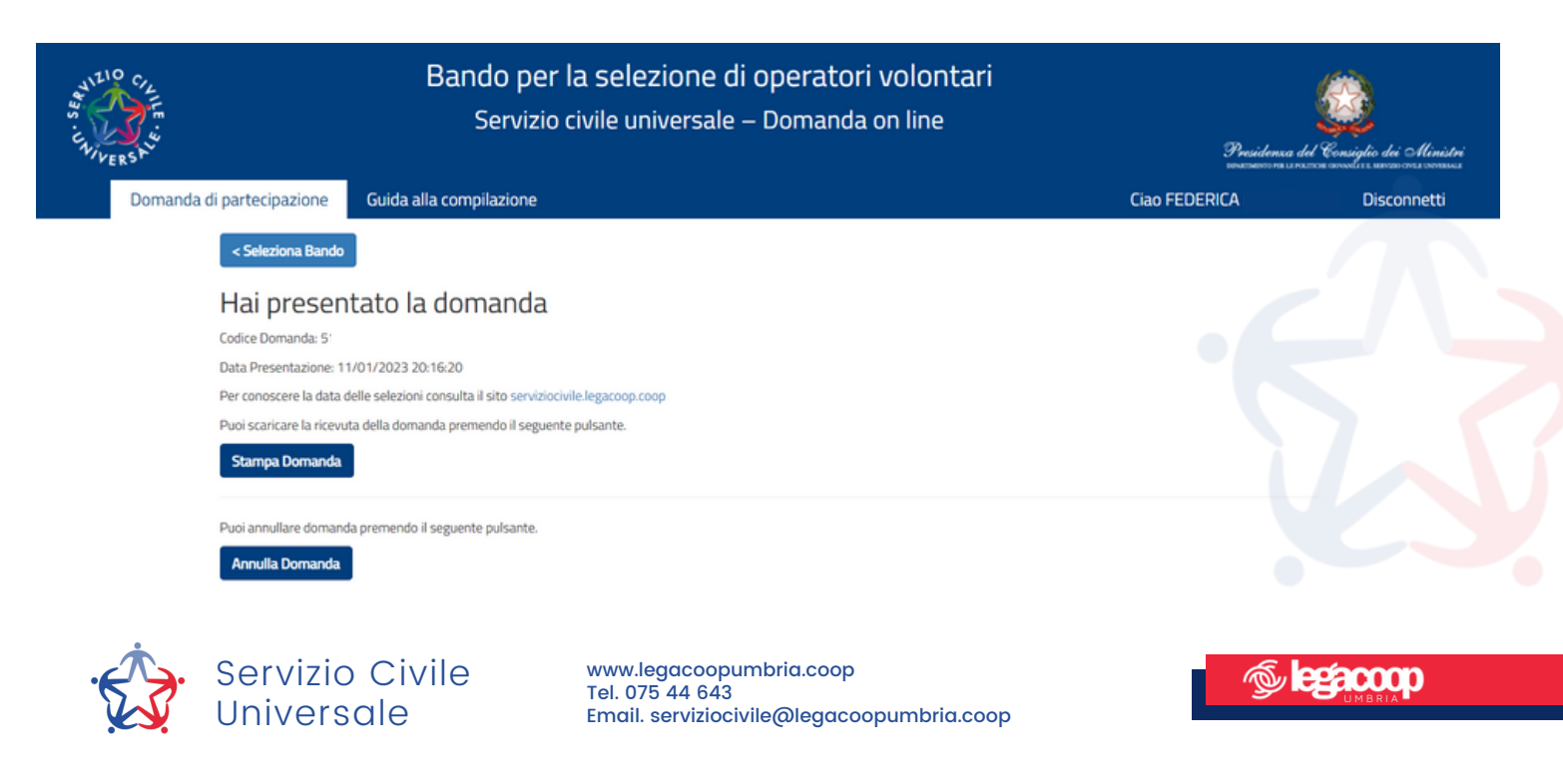